## **Microsoft Teams Meetings**

How to initiate an Instant Teams Meetings

This Quick Reference Guide assists you in initiating Instant Teams meetings in **Microsoft Teams**.

An Instant Teams Meeting is an unscheduled phone or video connection with one or more participants.

To initiate an Instant Teams Meeting from the Microsoft Teams app using your laptop:

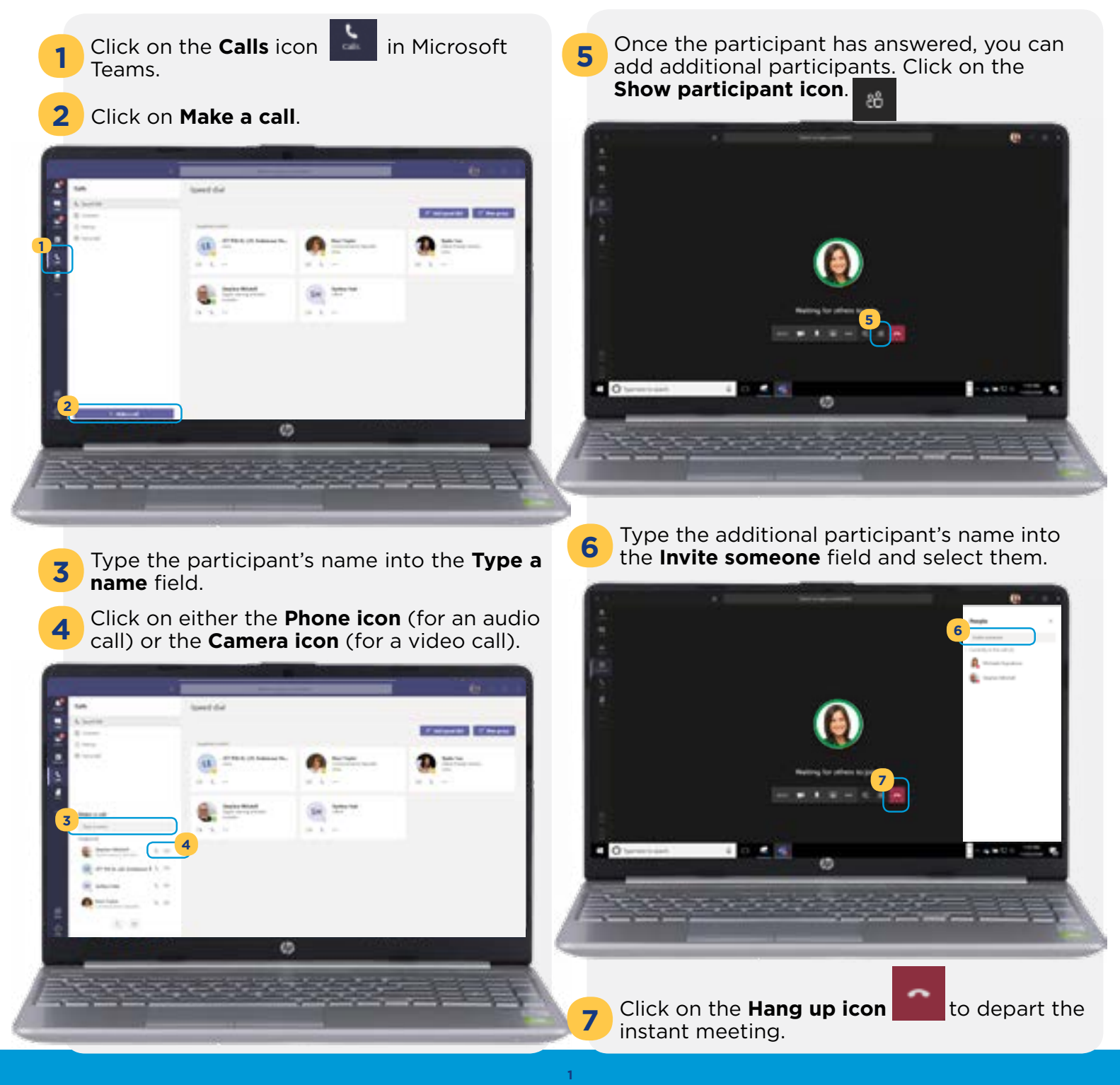

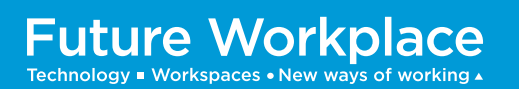

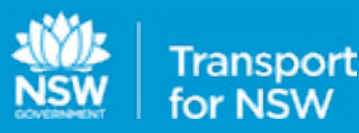

## To initiate an Instant Teams Meeting from the Microsoft Teams app using your mobile phone:

**1** Tap on the **Calls icon** in Microsoft Teams (bottom right corner).

2 Tap on **Make a Call icon** (top right corner)

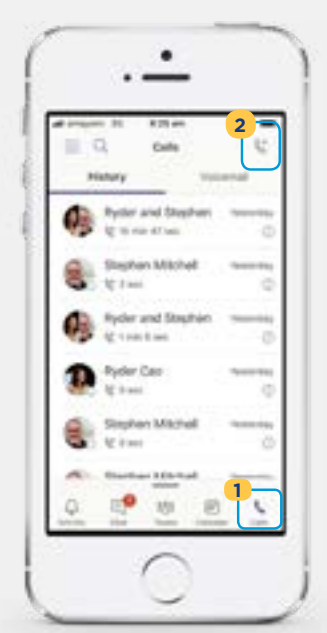

- **3** Type the participant's name into the **Search for people** field to locate them.
- Click on either the **Phone icon** (for an audio call) or the **Camera icon** (for a video call).

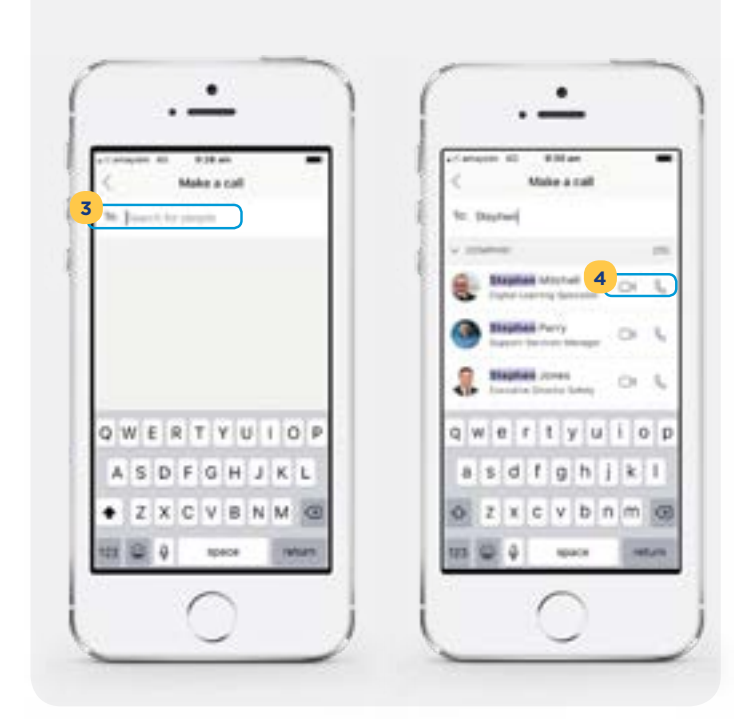

Future Workplace

Technology = Workspaces • New ways of working •

- 5 Once the participant has answered, you can add additional participants. Tap on the Add People at icon.
- 6 Tap on Add People field.

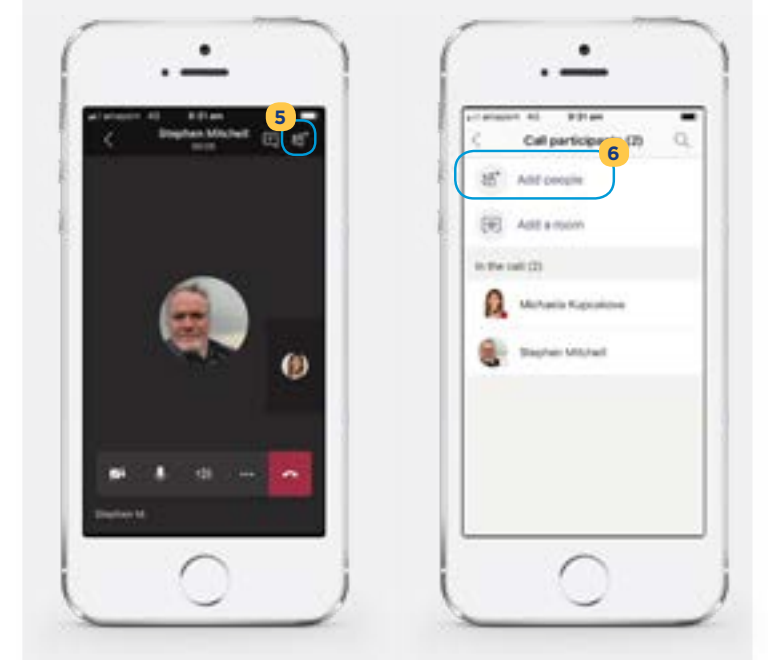

- Type the additional participant's name into the **Add** field and tap on their name.
- 8 Tap Done.

7

9

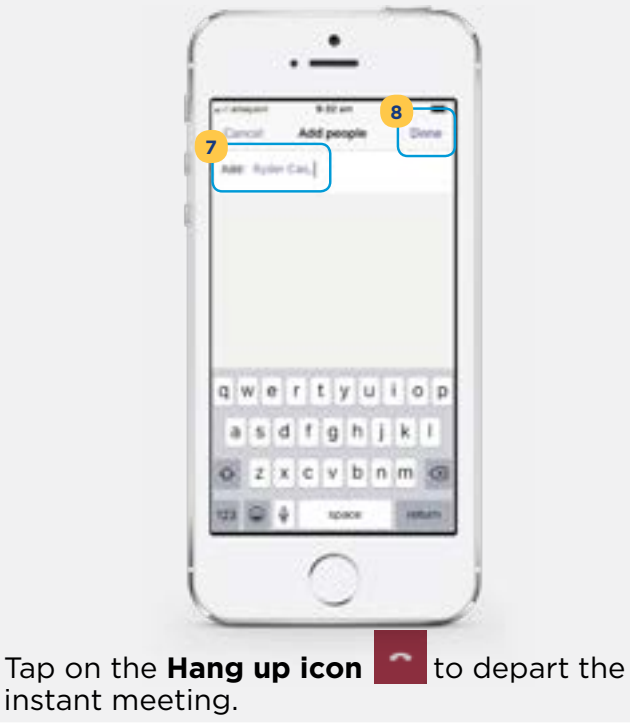

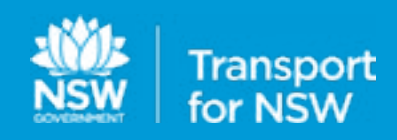